Quick Guide for assigning "Activities" in the Duke Lab Safety & Waste Management System

- 1. Open the Lab Safety & Waste Management System and log in with Duke NetID and password.
- 2. Open the "Lab Contacts" page.

| Laboratory Safety Management |                              |                |                    |            |        |  |  |  |
|------------------------------|------------------------------|----------------|--------------------|------------|--------|--|--|--|
| LabContacts                  |                              | We             | come:Martin, Dwina |            |        |  |  |  |
| May 15, 2024                 | PI Summary                   | Manage Rooms 🔻 | Lab Contacts       | Need Help? | Logout |  |  |  |
| ChomWasta Diskun             | Lab Safety >> Manage Lab Con | itacts         |                    |            |        |  |  |  |

- 3. If you work with more than one PI, select the PI Name for the lab of interest from the dropdown menu (just below the menu bar at the top of the page).
- 4. <u>Scroll down below the Contacts & Personnel lists</u>, and you will see the new Lab Activities table:

| PI or Lab Coordinator: Check/uncheck activities in lab. Related trainings will be assigned. Removal of trainings requires OESO approval. OESO will not approve "Does Not Enter Lab" for the PI – PIs are responsible for the safety of all lab staff and basic lab safety trainings are required for them. |        |                |      |                       |               |                         |                         |                            |             |            |            |  |
|----------------------------------------------------------------------------------------------------|--------|----------------|------|-----------------------|---------------|-------------------------|-------------------------|----------------------------|-------------|------------|------------|--|
|                                                                                                    | DukeID | Name           | Role | Does Not<br>Enter Lab | Works at BSL2 | Uses Human<br>Materials | Ships Bio-<br>Materials | Uses Hearing<br>Protection | Uses Ladder | Ergonomics | None Apply |  |
|                                                                                                    |        |                | PI   |                       |               |                         |                         |                            |             |            |            |  |
|                                                                                                    |        |                | CON  |                       |               |                         |                         |                            |             |            |            |  |
|                                                                                                    | 2      |                | CON  |                       |               |                         | <b>~</b>                |                            |             |            |            |  |
|                                                                                                    | -      | , <b>, , )</b> | PER  |                       |               |                         |                         |                            |             |            |            |  |

In this matrix, the PI and Contacts (CON) are listed at the top, followed by all Personnel (PER) in the lab. See the table on the last page of this guide for more information about the activities.

5. You can add or remove "activities" to members of the lab. Any new activities you have just marked (or activities you have just removed) will have a red marker in the corner of that cell in the grid.

Once you have finished making your selections, click "Submit Activities".

| Ш                | Juyusmee |     |  |  |  |  |  |  |  |   |
|------------------|----------|-----|--|--|--|--|--|--|--|---|
|                  |          | PER |  |  |  |  |  |  |  |   |
|                  |          | PER |  |  |  |  |  |  |  |   |
| Submit Activitie |          |     |  |  |  |  |  |  |  |   |
|                  | hr       |     |  |  |  |  |  |  |  | _ |

6. Note that you can also select "Does not Enter Lab" (checkbox on the left of the row) for any member of the lab except the PI. This "activity" will remove trainings related to work in the lab.

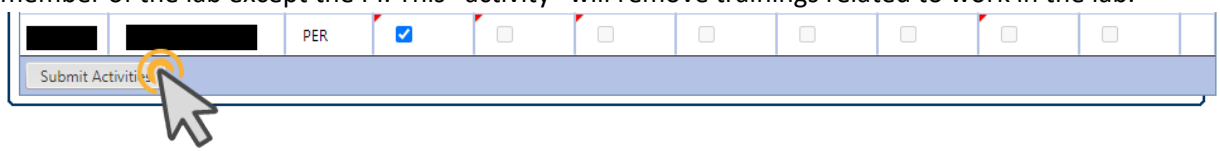

- 7. If you select "Does not Work in Lab," or de-select another activity that was previously checked, such that training requirements would be removed, OESO Lab Safety will be alerted to review and approve the changes.
- 8. This system communicates with OESO's Safety Management System and a routine will run overnight to assign or remove trainings (and related requirements) relating to the activities you selected or removed. For removals of requirements, since OESO Lab Safety review and approval is needed, it may take a few days for your submitted changs to be reflected for lab members logging into the <u>online training system</u>.
- 9. Removing any of the activity check boxes will remove the related training (after review and approval by OESO).
- 10. Additionally, please be aware of the following training assignments that are automatically assigned:
  - a. Any contacts or personnel added to your lab will be assigned Fire/Life Safety training (annual requirement). This will remain on their profile as long as they are affiliated with the lab. New contacts or personnel will also be automatically assigned to take trainings "Lab Safety General" and "Hazard Communication for Laboratory Personnel".
  - b. Any contact assigned the "Chem. Hygiene Officer" responsibility in the contacts section will be assigned the one-time training on Chemical Hygiene for Lab Personnel.
  - c. Any contact assigned the "ChemWaste Pickups" responsibility in the contacts section AND who attempts to begin a waste pickup request will be required to take Lab Chemical Waste Management Practices training. The training requirement is added when they first try to submit a waste pickup request.

| Selected      | Assign to                         | Training Assigned     | Frequency | Other               |
|---------------|-----------------------------------|-----------------------|-----------|---------------------|
| Activity      |                                   | (or removed)          | - 1 ,     | requirements        |
| Does not      | Computational or                  | Removes "Lab          | NA        |                     |
| Enter Lab     | administrative personnel who      | Safety General" and   |           |                     |
|               | never come into the wet lab.      | "Hazard               |           |                     |
|               |                                   | Communication for     |           |                     |
|               | NOTE: OESO will not approve       | Lab Personnel" (and   |           |                     |
|               | this Activity for the Lab PI. PIs | any other lab-        |           |                     |
|               | are responsible for safety        | related trainings     |           |                     |
|               | within the lab and must           | associated with       |           |                     |
|               | complete required online          | activities that had   |           |                     |
|               | training.                         | been noted)           |           |                     |
| Works at      | Anyone who handles Risk           | Adds "Biosafety       | Annual    |                     |
| BSL2          | Group 2 biological materials      | Level 2 and BBP for   |           |                     |
|               |                                   | Lab Workers"          |           |                     |
| Uses Human    | Anyone who handles Human-         | Adds "Biosafety       | Annual    | Documentation of    |
| Materials     | derived materials, including      | Level 2 and BBP for   |           | compliance with     |
|               | human cell lines                  | Lab Workers"          |           | Hepatitis B Vaccine |
|               |                                   |                       |           | requirements (one   |
|               |                                   |                       |           | time)               |
| Ships Bio-    | Anyone who ships biological       | Adds "Shipping        | Every 2   |                     |
| Materials (or | materials and/or packages         | Biological Materials" | years     |                     |
| Dry Ice)      | containing dry ice                |                       |           |                     |
| Uses Hearing  | Anyone who wears hearing          | Adds "Hearing         | Once      |                     |
| Protection    | protection (for a sonicator or    | Protection"           |           |                     |
|               | other loud equipment)             |                       |           |                     |
| Uses Ladder   | Anyone who uses a ladder          | Adds "Ladder          | Every 3   |                     |
|               | with 3 or more steps              | Safety"               | years     |                     |
| Ergonomics    | If you and the PI would like      | Adds "Ergonomics –    | Every 3   |                     |
|               | personnel to take laboratory      | Laboratory"           | years     |                     |
|               | ergonomics training, this is      |                       |           |                     |
|               | recommended for staff who         |                       |           |                     |
|               | do a lot of pipetting, work at    |                       |           |                     |
|               | a microscope frequently, or       |                       |           |                     |
|               | sit at a biosatety cabinet        |                       |           |                     |
|               | (BSC) for extended periods of     |                       |           |                     |
|               | l time.                           |                       |           | 1                   |

Table: Description of lab activities, related trainings, and when to use them